|                |                               |                         |                                            |                          |                       |                                         | Revise          | d January 2009 |  |  |  |
|----------------|-------------------------------|-------------------------|--------------------------------------------|--------------------------|-----------------------|-----------------------------------------|-----------------|----------------|--|--|--|
|                | RC                            | RAI                     | fo Single-Event                            | Permit [                 | Data Entry F          | orm                                     |                 |                |  |  |  |
| *              | EPA ID Number                 |                         | Handler Name                               |                          |                       |                                         |                 |                |  |  |  |
|                | 1                             |                         |                                            | 2                        |                       |                                         |                 |                |  |  |  |
| SERIES SECTION |                               |                         |                                            |                          |                       |                                         |                 |                |  |  |  |
| Series         | dating/deleting a Ser         |                         | ide its Sea No                             | Add                      | 3 Upd                 | ate                                     | Dele            | ete            |  |  |  |
| *Series        | *Series Name: 4               |                         |                                            |                          |                       |                                         |                 |                |  |  |  |
| Respor         | nsible Person:                |                         | 5                                          |                          |                       | ;                                       | Seq. No.        | 6              |  |  |  |
|                | Series Notes:                 | 7                       |                                            |                          |                       |                                         |                 |                |  |  |  |
|                |                               |                         | EVENT S                                    | ECTION                   |                       |                                         |                 |                |  |  |  |
| Event          |                               |                         |                                            |                          |                       | ate                                     |                 | Delete         |  |  |  |
| If updating/   | deleting an Event, pro        | ovide its               | Seq. No.                                   |                          |                       |                                         | •-              | Jelete         |  |  |  |
| Seq. No.       | Category                      |                         | *Event                                     | Name                     |                       | *Event Code                             |                 |                |  |  |  |
|                |                               | -                       | •                                          |                          |                       |                                         |                 |                |  |  |  |
| Sch            | eduled Date                   |                         | *Actual Date                               | Responsible Person       |                       | n                                       | Suborganization |                |  |  |  |
|                | 13                            |                         |                                            | 15                       |                       |                                         | 16              |                |  |  |  |
| Notes: 17      |                               |                         |                                            |                          |                       |                                         |                 |                |  |  |  |
| effective      | date, etc.)?                  |                         | int of onit Detail mon                     | mation (e.               | g., capacity, ie      | ganoper                                 | ating sta       | ius,           |  |  |  |
| If Yes, coi    | INO                           | ermit U                 | nit/Unit Detail Section o                  | on page 2.               | lf No, complete       | only the                                | Existing U      | Inits          |  |  |  |
| Section b      | elow.                         |                         | EXISTING                                   |                          |                       |                                         |                 |                |  |  |  |
|                | *I Init S                     | 200                     | EXISTING UN                                | IIS SECT                 | *Unit Detail          | - 1 - 2 - 2 - 2 - 2 - 2 - 2 - 2 - 2 - 2 |                 |                |  |  |  |
| Link           | Unlink No.                    | seg.                    | *Unit Name                                 |                          | Seq. No.              | *Effect                                 | ive Date        | *Leg/Op        |  |  |  |
| 19             | 20 21                         |                         | 22                                         |                          | 23                    | 24                                      |                 | 25             |  |  |  |
|                | Dees this Even                | + ahau                  | aa amu linit an linit                      | Dotoil ind               | ianmatian (a a        |                                         | the loss        | J./            |  |  |  |
| 18             | operating statu               | is, eff                 | ective date, etc.)?:                       | Check Ye                 | s or No. If Ye        | es, then                                | complete        | only the       |  |  |  |
|                | Permit Unit/Un<br>Section     | it Deta                 | ail Section on page 2.                     | If No, th                | en complete o         | nly the E                               | xisting (       | Inits          |  |  |  |
|                | Existing Units                | Sectio                  | n. DO NOT use this                         | e section i              | f you need to         | chanae a                                | ny Unit/        | Unit Netail    |  |  |  |
|                | information. Co               | omplet                  | e this section if you c                    | are only lir             | iking to an exis      | sting Uni                               | t Detail.       | onn Derun      |  |  |  |
| 19 20          | Link/Unlink: C<br>Unit Sea No | heck ti<br>Ente         | he appropriate box.<br>or the RCRAInfo-cen | erated Se                | a No for the          | annronri                                | ate Unit        |                |  |  |  |
| 22             | Unit Name: E                  | nter th                 | ne Unit Name that ne                       | eds to be                | linked/unlinke        | d.                                      | are onit.       |                |  |  |  |
| 23             | Unit Detail Se                | <b>q. No</b> .<br>the U | : Enter the RCRAI                          | nfo-gener<br>inked/unli  | ated Seq. No.<br>nked | for the l                               | Jnit Deta       | ail that       |  |  |  |
| 24             | Effective Date                | Ent                     | er the Effective Dat                       | e that cor               | responds to tl        | ne existi                               | ng Unit/I       | Jnit           |  |  |  |
|                | Detail. If the                | Effect                  | tive Date is changing                      | g due to 1<br>Il Section | the above Eve         | nt, do n                                | ot use t        | his            |  |  |  |
|                | section, mstea                | u use                   | me unin uerai                              | JECHUI                   | on paye c.            |                                         |                 |                |  |  |  |

Leg/Op: Enter the existing Legal and Operating Status of the Unit/Unit Detail.

25

**EPA ID Number:** 12-digit EPA ID Number assigned to the facility. **Handler Name:** Enter name of facility.

Series Add/Update/Delete: Please check one of the three boxes.
 Select Add if you are adding a new Series; Update if the Series has already been entered into RCRAInfo, but modifications need to be made to the entry; Delete if the Series was reported in error and needs to be deleted from RCRAInfo.

#### Series Data:

- Series Name: Enter the Series Name. If Adding a New Series, use a unique name. Series names are used to uniquely identify a permit (ex. operating, modification, post-closure).
- 5 Responsible Person: Optional. Self-explanatory. Note: This identifier must be in the LU\_Staff table in order for them to be inputted into RCRAInfo.
- *Seq. No.:* This is generated by RCRAInfo for new actions. Leave blank for a new Series; Enter this number for modifications or deletions.

Notes: Enter any Series Notes.

**Event Add/Update/Delete:** Please check one of the three boxes. Select *Add* if you are adding a new Event; *Update* if the Event has already been entered into RCRAInfo, but modifications need to be made to the entry; *Delete* if the Event was reported in error and needs to be deleted from RCRAInfo.

## Event Data:

Note: If using an Implementer-Defined Code, it must be in the LU\_Permit\_Event\_Code table.

*Seq. No.*: This is generated by RCRAInfo for new actions. Leave blank for a new Event; Enter this number from RCRAInfo for updates or deletions.

*Category:* (Optional) Enter the Event Code category. *Event Name:* Enter the Event Name; It is recommended that the Event name correspond to the Event Code (#13).

- **Event Code:** Enter the corresponding Event code and Status Code (as appropriate) describing the Event and status . For example, the Event, Final Determination: Permit Denied would be OP200PD. *A list of Event Names and their corresponding Event Codes and Status Codes is available in RCRAInfo Help, on the Region 3 RCRAInfo Data Tools web page, and in the Region 3 Permitting Primer.*
- **Scheduled Date:** Enter a date to indicate an upcoming Event that has not taken place; once the Event takes place, the Event can be updated and the Actual Date inputted; Most often, this field is used to indicate when a permit will expire.
- Actual Date: Enter the date the Event took place.
- **Responsible Person:** Self-explanatory. Note: This identifier must be in the LU\_Staff table in order for it to be inputted into RCRAInfo.
- Suborganization: Self-explanatory.
- 17 *Event Notes:* Enter any Event Notes

| Revised January 2009                                                                                                    | _         |                                    |                       |                     | RCRAInfo Single-   | Event Permit Data E   | ntry Form - Page 2 |  |  |  |
|----------------------------------------------------------------------------------------------------|-----------|------------------------------------|-----------------------|---------------------|--------------------|-----------------------|--------------------|--|--|--|
| EPA ID Number                                                                                                    | :         |                                    | 1   Handler Name:   2 |                     |                    |                       |                    |  |  |  |
| PERMIT UNIT/UNIT DETAIL SECTION                                                                                                    |           |                                    |                       |                     |                    |                       |                    |  |  |  |
| Check box(es) that apply: Add Update Delete 4                                                                                                    |           |                                    |                       |                     |                    |                       |                    |  |  |  |
| Unit       If adding a Unit, provide the Unit Detail information to which to link the Unit.         Unit Detail       If adding/updating/deleting a Unit Detail only, provide the corresponding Unit information.                                                                                                    |           |                                    |                       |                     |                    |                       | on.                |  |  |  |
| *Unit Name:                                                                                                    |           | 5                                  |                       |                     |                    | Unit Seq. No.         | 6                  |  |  |  |
| Unit Notes:                                                                                                    |           | 7                                  |                       |                     |                    |                       |                    |  |  |  |
| *No. of *Proc<br>Units Coo                                                                                                    | ess<br>le | *Legal *Operating<br>Status Status |                       | *0                  | *Commercial Status |                       |                    |  |  |  |
| 8                                                                                                    | 9         | 10                                 | 11                    |                     | 12                 |                       | 13                 |  |  |  |
| *Effective Date                                                                                                    |           | *Capacity                          | / *Uni                | *Unit of Measure    |                    | e Unit Det<br>Seq. No | ail<br>0.          |  |  |  |
| 14                                                                                                    |           | 1                                  | 5                     | 16                  | 17                 | 18                    |                    |  |  |  |
| Unit Detail Notes                                                                                                    | s:        |                                    |                       | 19                  |                    |                       |                    |  |  |  |
| <ul> <li>Waste Codes Data Entry Form.</li> <li>Unit Detail Data cont'd:</li> <li>Commercial Status: Enter the code that indicates whether a facility accepts hazardous waste for the Unit from a third party. (0 - Does not accept waste from off-site generators; 1 - Accepts waste from off-site generators; 2 - Accepts waste only from related, "captive" off-site generators; 3 - Accepts waste from limited off-site generators by special arrangement / agreement.)</li> <li>Standardized Permit: (Optional) Check Yes or No if this Unit is part of a Standardized Permit.</li> <li>Effective Date: Enter the date that corresponds to the Event Date that created the Unit/Unit Detail; for example, if the Event you are adding represents a change in legal status, a new Unit Detail will need to be created and the Effective Date of that Unit Detail will be the date of the Event; None of the events linked to the Unit/Unit Detail should precede the Effective Date of the Unit. It is recommended that you change the Unit Effective Date only when there is a change to the Legal/Operating Status codes. The date of the linked Event will indicate when other changes, such as Capacity have occurred at the Unit.</li> <li>Capacity: Enter the total Capacity of the Unit.</li> <li>Unit of Measure: Enter the Unit of Measure of the Capacity; this is dependent on the Process Code. Unit of Unit Of Measure</li> </ul> |           |                                    |                       |                     |                    |                       |                    |  |  |  |
| <ul> <li>Measure codes are available in the RCRAInfo Help, on the Region 3 RCRAInfo Data Tools web page, and in the Region 3 Permitting Primer.</li> <li>Capacity Type: (Optional) Enter the Capacity Type. (D - Designed; O - Operating; P - Permitted)</li> <li>Unit Detail Seq. No.: This number is generated by RCRAInfo; if you are adding a new Unit Detail, you can leave this field blank; if you are Updating/Deleting a Unit Detail, enter the Unit Detail Seq. No., which you need to look up in RCRAInfo.</li> <li>Unit Detail Notes: Self-explanatory.</li> </ul>                                                                                                    |           |                                    |                       |                     |                    |                       |                    |  |  |  |
| specific units                                                                                                    | . If Yes  | , complete                         | the RCRAInfo          | Link Permit Unit to | o Waste Codes Dat  | ta Entry Form.        |                    |  |  |  |

**EPA ID Number:** 12-digit EPA ID Number assigned to the facility. **Handler Name:** Enter name of facility.

Unit/Unit Detail: Check appropriate box(es). 3 Unit/Unit Detail Add/Update/Delete: Check 4 one of the three boxes; Select Add if you would like to add a new Unit and/or Unit Detail to RCRAInfo or if there's been a change in Legal Status, Operating Status, or Capacity (in which case a new Unit Detail needs to be created); Select Update if the Unit and/or Unit Detail has already been entered into RCRAInfo, but you wish to add additional information and/or make changes to the existing information; Select **Delete** if an existing Unit reported in error. If you choose Delete, all associated Unit Details with the Unit will be deleted. You cannot delete specific Unit Details.

#### Unit Data:

1

2

6 *Unit Name:* Enter the name of the Unit; the Unit Name can correspond to the Permit Process Code (ex. Tank Storage) or be more descriptive such as Tank Storage #2.

7 *Unit Notes:* Self-explanatory.

8 Unit Seq. No.: This number is generated by RCRAInfo; if you are adding a new Unit, you can leave this field blank; if you are updating or deleting a Unit, enter the Unit Seq. No., which you need to look up in RCRAInfo.

# Unit Detail Data:

8 No. of Units: Enter how many distinct entities make up this Unit.

9 *Process Code:* Enter the 3-character process code, which specifies the Unit's current waste

treatment. 10 Legal Status: Enter the 2-character code

*Legal Status:* Enter the 2-character code reflecting the "paperwork" status of a Unit.

11 *Operating Status:* Enter the 2-character code reflecting the "real world" status of the Unit.

See attached list of Legal and Operating Status Codes. Legal and Operating Status Codes are also available in the RCRAInfo Help and in the Region 3 Desk Reference Permitting Module Section.

Note: There are times when the Operating Status of the Unit will be restricted based on the Legal Status: Choosing the correct Operating Status code is very important, as the combination of Legal and Operating Status codes determines a facility's universe.

Revised January 2009

EPA ID Number: 12-digit EPA ID Number assigned to the facility.

Handler Name: Enter name of facility.

#### Series Section:

1

2

3

Series Add/Update/Delete: Please check one of the three boxes. Select Add if you are adding a new Series; Update if the 4 Series has already been entered into RCRAInfo, but modifications need to be made to the entry; *Delete* if the Series was 5 reported in error and needs to be deleted from RCRAInfo. Series Name: Enter the Series Name. If 6 Adding a New Series, use a unique name. Series names are used to uniquely identify a permit (ex. operating, modification, post-7 closure). Seq. No.: This is generated by RCRAInfo for new actions. Leave blank for a new Series: Enter this number for modifications

> or deletions. Responsible Person: Optional. Selfexplanatory. Note: This identifier must be in the LU\_Staff table in order for them to be inputted into RCRAInfo. Notes: Enter in any Series notes.

Are you adding multiple Events to the 8 same Series and Unit Detail? Check Yes or No. If Yes, then complete the Events in the Event Section. If no, use the RCRInfo Single-Event Permit Data Entry Form.

#### Event Section:

11

Agency: Self-explanatory. (E-EPA; S-State; J-Joint)

9 **Responsible Person:** Self-explanatory. Note: This identifier must be in the LU Staff table in order for it to be inputted into RCRAInfo. 10

Suborganization: Self-explanatory.

Add/Update/Delete: Please check one of the three boxes. Select *Add* if you are adding a new Event; Update if the Event has already been entered into RCRAInfo, but modifications need to be made to the 12 entry; *Delete* if the Event was reported in error and needs to be deleted from RCRAInfo.

| R | CRAInfo | Multiple-Event | Permit | Data | Entry | Form |
|---|---------|----------------|--------|------|-------|------|
|   |         |                |        |      |       |      |

| NonAnno multiple-Lvent r | ernin Data Linuy i Orni |  |
|--------------------------|-------------------------|--|
|                          | Liendlag Name           |  |

| *EPA ID Number Handler Name       |                                                                                                    |                      |                   |              |                     |                   |              |              |  |  |  |
|-----------------------------------|----------------------------------------------------------------------------------------------------|----------------------|-------------------|--------------|---------------------|-------------------|--------------|--------------|--|--|--|
|                                   | 1                                                                                                    |                      | ••                |              | 2                   |                   |              |              |  |  |  |
|                                   |                                                                                                    |                      |                   |              | SERIES SEC          | TION              |              |              |  |  |  |
| Series If addin                   | ng/updating/                                                                                                    | /deleting a          | Series, provide i | its Seq. No. |                     | Add 3             | Update       | e 🗌 Delete   |  |  |  |
| *Series Name: 4                   |                                                                                                    |                      |                   |              | 1                   |                   |              | Seq. No.: 5  |  |  |  |
| Responsible                       | e Person:                                                                                                    |                      | [                 | 6 Notes      | »: <b>7</b>         |                   |              |              |  |  |  |
| Are you adding<br>If No. complete | Are you adding multiple Events to the same Series and Unit Detail? Yes No If Yes, enter the Event Section below, filling in all required fields<br>If No, complete the RCRAInfo Single-Event Permit Data Entry form instead. |                      |                   |              |                     |                   |              |              |  |  |  |
|                                   |                                                                                                    |                      |                   |              | EVENT SEC           | TION              |              |              |  |  |  |
| For All Events                    | :<br>9 Responsible Person: 10 Sub-                                                                                                    |                      |                   |              | Suborganization: 11 |                   |              |              |  |  |  |
| Add Update                        | Delete                                                                                                    | Event<br>Seq.<br>No. | Event<br>Category | *Event Name  | *Event Code         | Scheduled<br>Date | *Actual Date | *Event Notes |  |  |  |
| 12                                |                                                                                                    | 13                   | 14                | 15           | 16                  | 17                | 18           | 19           |  |  |  |
|                                   |                                                                                                    |                      |                   |              |                     |                   |              |              |  |  |  |
|                                   |                                                                                                    |                      |                   |              |                     |                   |              |              |  |  |  |
|                                   |                                                                                                    |                      |                   |              |                     |                   |              |              |  |  |  |
|                                   |                                                                                                    |                      |                   |              |                     |                   |              |              |  |  |  |
| Do the Event<br>capacity, act     | Do the Events change any Unit or Unit Detail information (e.g., unit name, capacity, actual date, process type, etc.)?                                                                                                    |                      |                   |              |                     |                   |              |              |  |  |  |

Required Fields

16

- Event Seq. No.: This is generated by RCRAInfo for new actions. Leave blank for a new Event; Enter this number 13 from RCRAInfo for updates or deletions.
- 14 *Category:* (Optional) Enter the Event Code category.

Event Name: Enter the Event Name; It is recommended that the event name correspond to the Event Code (#13). 15 *Event Code:* Enter the corresponding event code and status code (as appropriate) describing the event and status. For example, the event, Final Determination: Permit Denied would be OP200PD. A list of Event Names and their

corresponding Event Codes and Status Codes is available in RCRAInfo Help, on the Region 3 RCRAInfo Data Tools web page, and in the Region 3 Permitting Primer. Note: If using an implementer defined Code, they must be in the LU\_Permit\_Event\_Code table.

Scheduled Date: Enter a date to indicate an upcoming event that has not taken place; once the event takes place, the 17 event can be updated and the Actual Date inputted; Most often this field is used to indicate when a permit will expire.

- 18 Actual Date: Enter the date the event took place.
- **Event Notes:** Enter any Event Notes 19

Does this Event change any Unit or Unit Detail information (e.g., capacity, legal/operating status, effective 20 date, etc.)?: Check Yes or No. If Yes, then complete only the Permit Unit/Unit Detail Section on page 2. If No, then complete only the Existing Units Section.

| Link Link       | k/Unlink Existin Unlink 5 | g Units to/from<br>Init Seq.<br>No.<br>6    | Ež<br>n Above Event?                              | *Unit Name                        |                                       | TION<br>s   | No 3        | If Yes, com        | plete inforr    | nation below. |  |
|-----------------|---------------------------|---------------------------------------------|---------------------------------------------------|-----------------------------------|---------------------------------------|-------------|-------------|--------------------|-----------------|---------------|--|
| Link Link       | k/Unlink Existin Unlink 5 | ng Units to/fron<br>Init Seq.<br>No.<br>6   | n Above Event?                                    | *Unit Name                        | □ Y4                                  | s 🗌         | No 3        | If Yes, com        | plete inforr    | nation below. |  |
| Link 5          | Unlink *U                 | Init Seq.<br>No.<br>6                       |                                                   | *Unit Name                        | 1F                                    |             |             |                    |                 |               |  |
|                 |                           | 6                                           |                                                   | 7                                 |                                       |             | *Unit De    | tail *Effective    | Date            | *Leg/Op       |  |
|                 |                           |                                             |                                                   | 4 5 6 7 8 9                       |                                       |             |             | 9                  | 10              |               |  |
|                 |                           |                                             |                                                   |                                   |                                       |             |             |                    |                 |               |  |
|                 |                           |                                             |                                                   |                                   |                                       |             |             |                    |                 |               |  |
|                 |                           |                                             |                                                   |                                   |                                       |             |             |                    |                 |               |  |
| <u>-</u>        |                           |                                             |                                                   |                                   |                                       |             |             |                    |                 |               |  |
|                 |                           |                                             |                                                   |                                   |                                       |             |             |                    |                 |               |  |
|                 |                           |                                             |                                                   |                                   |                                       |             |             |                    |                 |               |  |
|                 |                           |                                             | PERMI                                             | T UNIT/U                          | NIT DETAIL                            | SECT        | ION         |                    |                 |               |  |
| Unit Detail     | il If add                 | ning a Unit, provide<br>ding/updating/delet | ing a Unit Detail Infor<br>ing a Unit Detail only | mation to white<br>y, provide the | ch to link the Uni<br>corresponding U | nit informa | tion.       |                    |                 |               |  |
| *Unit Name      | e; 13                     |                                             | 14                                                |                                   |                                       |             |             | Unit Sea No        | 15              |               |  |
| No. of          | *Process                  | *Legal                                      | *Operating                                        |                                   |                                       | *Comm       | ercial      | onni ocq. no.      | Sta             | ndardized     |  |
| Units           | Code                      | Status<br>18                                | Status 19                                         |                                   | 20                                    | Stat        | us          |                    | $\dashv \vdash$ | Permit 21     |  |
| *Effectiv       | ve Date                   | *Capacity                                   |                                                   | *Unit of Me                       | asure                                 |             | Capacity    | Vpe Unit De        | tail            |               |  |
| 2               | 22                        | 23                                          |                                                   | 24                                |                                       | $+ \vdash$  | 25          | 26                 | <u>.</u>        |               |  |
| Unit I          | Detail Notes:             |                                             | 27                                                |                                   |                                       |             |             |                    |                 |               |  |
| o you want to   | o link this Unit to       | Waste Codes?                                | Yes No I                                          | f Yes, compi                      | lete the RCRAI                        | nfo Link F  | Permit Unit | to Waste Codes Dat | a Entry Fon     | n. <b>28</b>  |  |
| Required Fields | 5                         |                                             |                                                   |                                   |                                       |             |             |                    |                 |               |  |
| Linit Da        | tail Data                 | cont'd:                                     |                                                   |                                   |                                       |             |             |                    |                 |               |  |
| Note: 7         | There are                 | times whe                                   | n the Oner                                        | atina S                           | tatus of                              | the L       | Init wi     | ll he restric      | ted has         | ed on the     |  |
| Status;         | Choosing 1                | the correc                                  | t Operatin                                        | ng Statu                          | is code is                            | very        | impor       | tant, as the       | combil          | nation of Le  |  |
| and Ope         | erating Što               | ntus codes                                  | determine                                         | s a fac                           | ility's un                            | iverse      | 2.          |                    |                 |               |  |
| Commer          | cial Statu                | s: Enter                                    | the code t                                        | hat ind                           | icates wl                             | nethe       | r a fac     | ility accept       | s hazar         | dous waste    |  |
| The Unit        | t trom a th               | urd party.                                  | (U - Does                                         | not acc                           | cept was                              | e tro       | mott        | site genera        | tors; 1         | - Accepts     |  |
| 3 - Acco        | non un -Si                | from limit                                  | ted off_ait                                       | ccepis                            | wasie on                              | enac        | ial ann     | neu, cupiiv        | e uit-          | ont)          |  |

Standardized Permit: (Optional) Check Yes or No if this Unit is part of a Standardized Permit. *Effective Date:* Enter the date that corresponds to the Event Date that created the Unit/Unit Detail; for example, if the Event you are adding represents a change in legal status, a new Unit Detail will need to be created and the Effective Date of that Unit Detail will be the date of the Event; None of the events linked to the Unit/Unit Detail should precede the Effective Date of the Unit. It is recommended that you change the Unit Effective Date only when there is a change to the Legal/Operating Status codes. The date of the linked Event will indicate when other changes, such as Capacity have occurred at the Unit.

- Capacity: Enter the total Capacity of the Unit. 23
- Unit of Measure: Enter the Unit of Measure of the Capacity; this is dependent on the Process 24 Code. Unit of Measure codes are available in the RCRAInfo Help, on the Region 3 RCRAInfo Data Tools web page, and in the Region 3 Permitting Primer.

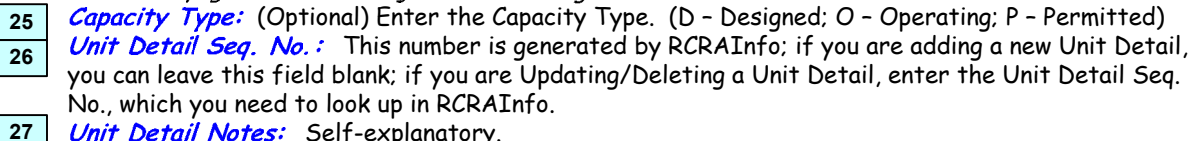

Unit Detail Notes: Self-explanatory.

Do you want to link this Unit to Waste Codes?: Check Yes or No. This allows users to link Waste Codes to specific units. If Yes, complete the RCRAInfo Link Permit Unit to Waste Codes Data Entry Form.

1 EPA ID Number: 12-digit EPA ID Number assigned to the facility.

2 Handler Name: Enter name of facility.

Existing Units Section: DO NOT use this section if you need 3 to change any unit/unit detail information. Complete this section only if you are just linking to an existing Unit Detail. 4 Link/Unlink Existing Units to/from Above Event? Check Yes or

5 No.

*Link/Unlink:* Check the appropriate box.

- Unit Seq. No.: Enter the RCRAInfo-generated Seq. No. for 6 the appropriate Unit.
- Unit Name: Enter in the Unit Name that needs to be linked/ 7 unlinked.
- Unit Detail Seq. No.: Enter the RCRAInfo-generated Seq. 8 No. for the Unit Detail that corresponds to the Unit that needs to be linked/unlinked.
- *Effective Date:* Enter the Effective Date that corresponds to 9 the existing Unit/Unit Detail. If the Effective Date is
  - changing due to the above event, do not use this section;
- 10 instead use the Unit/Unit Detail Section on page 2. Leg/Op: Enter the existing Legal and Operating Status of the Unit/Unit Detail.
  - Permit Unit/Unit Detail Section:
- 11 Unit/Unit Detail: Check appropriate box(es).
- Unit/Unit Detail Add/Update/Delete: Check one of the three 12 boxes; Select Add if you would like to add a new Unit and/or Unit Detail to RCRAInfo or if there's been a change in Legal Status, Operating Status, or Capacity (in which case a new Unit Detail needs to be created); Select Update if the Unit and/or Unit Detail has already been entered into RCRAInfo, but you wish to add additional information and/or make changes to the existing information; Select **Delete** if an existing Unit reported in error. If you choose Delete, all associated Unit Details with the Unit will be deleted. You cannot delete specific Unit Details. Unit Data:
- Unit Name: Enter the name of the Unit; the Unit Name can 13 correspond to the Permit Process Code (ex. Tank Storage) or be more descriptive such as Tank Storage #2.
- 14 Unit Notes: Self-explanatory.
- Unit Seq. No.: This number is generated by RCRAInfo; if you 15 are adding a new Unit, you can leave this field blank; if you are updating or deleting a Unit, enter the Unit Seq. No., which you need to look up in RCRAInfo.

## Unit Detail Data:

- 16 *No. of Units:* Enter how many distinct entities make up this Unit. **Process Code:** Enter the 3-character process code, which 17 specifies the Unit's current waste treatment.
- *Legal Status:* Enter the 2-character code reflecting the 18 "paperwork" status of a Unit.
- **Operating Status:** Enter the 2-character code reflecting the 19 "real world" status of the Unit.

See attached list of Legal and Operating Status Codes. Legal and Operating Status Codes are also available in the RCRAInfo Help and in the Region 3 Desk Reference Permitting Module Section.

28

22

# RCRAINFO LINK PERMIT UNIT TO WASTE CODES DATA ENTRY FORM

The nationally defined waste codes are arranged by the following categories:

- Characteristics of Hazardous Waste (DXXX) 40 CFR 261.24
- \* Hazardous Waste From Nonspecific Sources (FXXX) - 40 CFR 261.31
- Hazardous Waste From Specific Sources (KXXX) 40 CFR 261.32
- Discarded Commercial Chemical Products, Off-Specification Species, Container Residuals, and Spill Residues Thereof -Acute Hazardous Waste (PXXX) - 40 CFR 261.33
- Discarded Commercial Chemical Products, Off-Specification Species, Container Residues, and Spill Residues Thereof Toxic Wastes (UXXX) - 40 CFR 261.33
- Implementer Defined Sources (Type X)

For a complete list of valid codes, please run the Waste Code Look Up Report from the RCRAInfo application.

| EPA ID Number:                                                                                           | 1           |          | Handler Name: | 2           |             |            |  |  |  |  |
|----------------------------------------------------------------------------------------------------|-------------|----------|---------------|-------------|-------------|------------|--|--|--|--|
| *Unit Name:                                                                                              | 3           |          |               |             | Unit Seq. N | lo.: 4     |  |  |  |  |
|                                                                                                    | Waste Codes |          |               |             |             |            |  |  |  |  |
| Type D                                                                                                   | Type F      | Туре     | K Type F      | <b>&gt;</b> | Гуре U      | Type X     |  |  |  |  |
| Select All                                                                                               | Select All  | Select A | II Select Ali | Sei         | lect All    | Select All |  |  |  |  |
| 5                                                                                                    | 6           | 7        | 8             | 9           |             | 10         |  |  |  |  |
|                                                                                                    |             |          |               |             |             |            |  |  |  |  |
|                                                                                                    |             |          |               |             |             |            |  |  |  |  |
| EPA ID Number: 12-digit EPA ID Number assigned to the facility.<br>Handler Name: Enter name of facility. |             |          |               |             |             |            |  |  |  |  |

Handler Name: Enter name of facility.

Note: This form is to be used when you want to link waste codes to a specific unit. The waste code information is found on the Part A of the Permit application. Unit Name: Enter in the Unit Name that needs to be linked to Waste Codes.

Unit Seq. No.: Enter the RCRAInfo-generated Seq. No. for the appropriate Unit. 4

Waste Codes: Use the columns under each type of Waste code to add Waste code information.

Select All: Check this box under each Type if you want to link all the Waste Codes in RCRAInfo the the Unit. You do not have to fill in the blocks below the Type.

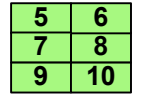

3

Type D, F, K, P, U, and X.: Under each column put the appropriate Waste Code that needs to be linked to the Unit. Note: For Type X, this implementerdefined code must be in the Waste Look-up Table.